# How do I delete an assignment?

### Go to Assignments.

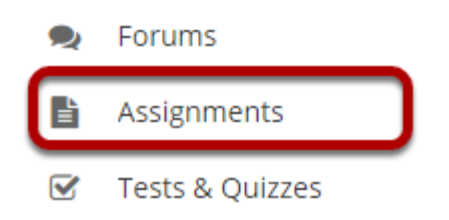

Select the Assignments tool from the Tool Menu of your site.

## Select the assignment(s) you want to delete.

|                                              |                            |               |                       | < <                   | Viewing 1<br>Show 20 | - 2 of 2 items<br>D items | > >     |
|----------------------------------------------|----------------------------|---------------|-----------------------|-----------------------|----------------------|---------------------------|---------|
| Assignment Title                             | For                        | <u>Status</u> | Open Date             | Due Date              | In / New             | Scale                     | Remove? |
| Assignment 2 Edit   Duplicate   View Subm    | 2 Selected Groups nissions | Open          | Feb 20, 2020 9:15 AM  | Feb 27, 2020 9:15 AM  | <u>0/0</u>           | No Grade                  |         |
| Assignment 1<br>Edit   Duplicate   View Subm | Entire Site                | Open          | Feb 19, 2020 10:40 AM | Feb 26, 2020 10:40 AM | <u>0/0</u>           | No Grade                  |         |

In the "Remove?" column, click to place a check in the box for the item(s) you want to delete.

### **Click Remove Selected.**

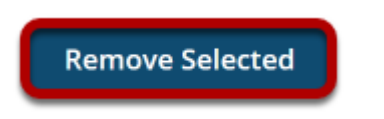

Click the **Remove Selected** button at the bottom of the assignment listing.

## Confirm the deletion.

| ASSIGNMENTS                                        |                      |        | & Link      | ? Help | × |  |  |  |  |
|----------------------------------------------------|----------------------|--------|-------------|--------|---|--|--|--|--|
| Delete an assignment                               |                      |        |             |        |   |  |  |  |  |
| • Are you sure you want to delete this assignment? |                      |        |             |        |   |  |  |  |  |
| Title                                              | Due Date             | Status | Submissions |        |   |  |  |  |  |
| Assignment 1                                       | Jan 16, 2021 4:45 PM | Closed | 0           |        |   |  |  |  |  |
| Delete Cancel                                      |                      |        |             |        |   |  |  |  |  |

Click the **Delete** button to confirm the removal of the assignment(s) you have selected.

Note: Removing an assignment with student submissions will also delete the submissions for that assignment.